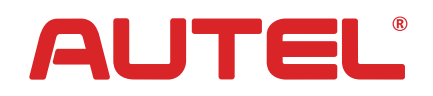

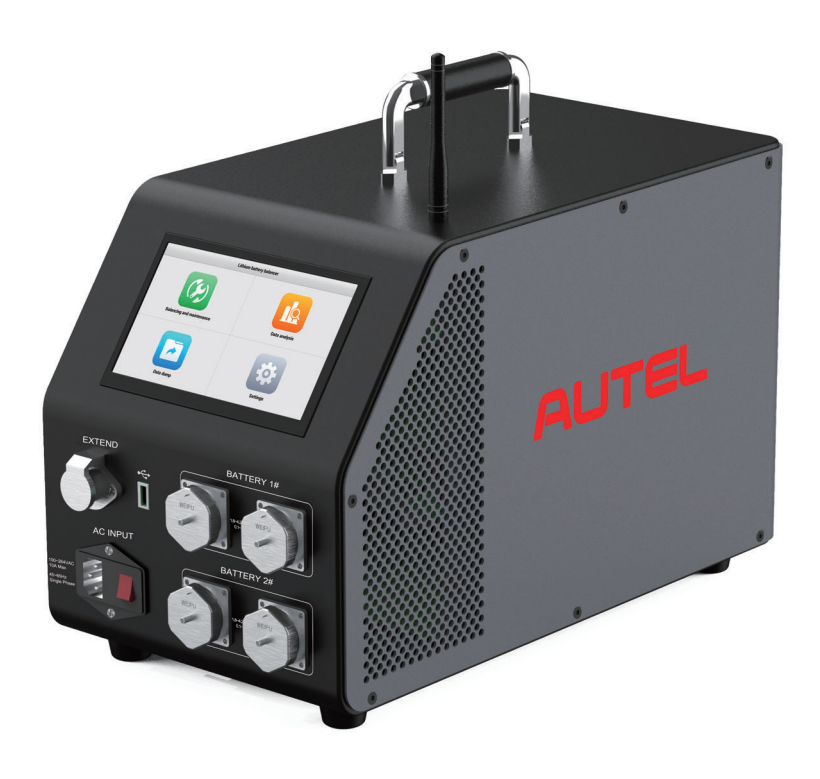

# MaxiEV BCE100 LITHIUM BATTERY BALANCER USER MANUAL

#### CONTENT

| 1. | OVE   | VIEW                                         |
|----|-------|----------------------------------------------|
|    | 1.1   | Features1                                    |
|    | 1.2   | Main Functions                               |
|    | 1.3   | System Component Unit                        |
|    | 1.4   | Impact on the Environment and Energy3        |
|    | 1.5   | Device Safety3                               |
| 2. | Safet | Precautions4                                 |
|    | 2.1   | Operator Requirements4                       |
|    | 2.2   | Operating Environment                        |
|    | 2.3   | Connection Precaution4                       |
|    | 2.4   | Operating Precautions                        |
|    | 2.5   | Common Misoperation5                         |
|    | 2.6   | Possible Damage Caused by Misoperation5      |
|    | 2.7   | Emergency Treatments on Abnormal Conditions5 |
|    | 2.8   | Precaution of Special Conditions5            |
|    | 2.9   | Other Safety Warnings5                       |
| 3. | Main  | echnical Parameter6                          |
| 4. | Insta | ation7                                       |
| 5. | Devid | Description7                                 |
|    | 5.1   | Panel Description7                           |
|    | 5.2   | Pin Definition                               |
|    |       | 5.2.1 Equalization Port (16Pin)8             |
|    |       | 5.2.2 Temperature Port (24Pin)8              |
|    | 5.3   | Cable Description9                           |
| 6. | Conn  | cting Diagram10                              |
|    | 6.1   | Equalization Harness Connection10            |
|    | 6.2   | AC Input Connection11                        |
| 7. | Oper  | ing Instruction 12                           |
|    | 7.1   | Settings 12                                  |
|    |       | 7.1.1 Units                                  |
|    |       | 7.1.2 Language                               |
|    |       | 7.1.3 Status Color                           |
|    |       | 7.1.4 Data Storage Intervals                 |
|    |       | 7.1.5 Temperature Protection                 |
|    |       | 7.1.6 Cell Count                             |
|    |       | 7.1.7 Wi-Fi                                  |
|    |       | 7.1.8 Log Management                         |
|    |       | 7.1.9 Device Maintenance                     |
|    |       | 7.1.9.1 Current App Version15                |
|    |       | 7.1.9.2 Module Update 15                     |
|    |       | 7.1.9.3 Date and Time                        |
|    |       | 7.1.10 About                                 |

|     | 7.2   | Equal     | ization            | 17 |
|-----|-------|-----------|--------------------|----|
|     |       | 7.2.1     | Parameter Settings | 18 |
|     |       | 7.2.2     | Starting Test      | 19 |
|     |       | 7.2.3     | Complete Condition |    |
|     | 7.3   | Data A    | Analysis           |    |
|     | 7.4   | Data [    | Dump               |    |
| 8.  | Repa  | air & Ma  | iintenance         |    |
| 9.  | Trans | sportatio | on & Storage       |    |
| 10. | Envir | onment    | tal Statement      | 23 |

## 1. OVERVIEW

MaxiEV BCE100 Lithium Battery Balancer is developed to solve cell voltage imbalance quickly. Avoid the impact of overcharge and over-discharge on the battery caused by the unbalanced voltage of the cell, and eliminate the capacity deviation caused by self-discharge and inconsistent Coulomb efficiency.

With high precision, fast maintenance, safety and reliability, and a wide range of applications, it significantly improves the consistency of the battery pack and increases the battery's service life. It supports creating any voltage difference between cells to simulate the battery's performance under harsh working conditions, which is suitable for R&D experiments.

#### 1.1 Features

- Wide application: has a wide voltage range and is suitable for cell balancing of li-ion battery modules/packs with different voltage levels on the market.
- Flexible working mode: charging, discharging, and balancing modes are free to select for convenient testing.
- **Battery balancing:** fully activate lithium battery performance.
- Independent channel design: cells testing in separate channels, users can freely select the cell in the module/pack to be tested.
- Voltage clamped: constant voltage and reduces current, ensure that the voltage of the cells in the battery is infinitely close to the target voltage to improve the equalization effect.
- Multiple protections: It supports providing various test thresholds and adequate protection for different abnormal conditions during the test process. The system triggers the automatic termination of the test; the LCD prompts and beep warning to assist users in proper processing.

- **Highly intellectualization**: using an intelligent operating system, large screen interaction, straightforward operation, and humanized UI design makes maintenance work more intelligent, efficient, and accurate.
- **Customized test harness:** supports multi-types of port pin definition of battery for bridging transit testing.
- Ample space internal memory: supports uninterrupted auto data storage during the test to avoid data loss when accidental power is down.
- **Remote system upgrade:** convenient for new function upgrades and device failure location by remoting.
- **Expandable functions:** reserved extend port for function expansion.
- Calibration correction: the voltage and current values measured by the device can be calibrated and corrected at any time to ensure measurement accuracy.

#### 1.2 Main Functions

It is mainly used for battery cell charging, discharging, and balancing maintenance, which is suitable for the voltage level of the battery module.

#### **1.3 System Component Unit**

MaxiEV BCE100 configures with the main unit, cell acquisition kit, temp acquisition wire, AC power cord, USB disk, and carrying case. Please check the actual configuration subject to the packing list.

The main unit is organized by LCD touch screen, data processing unit, data acquisition unit, auxiliary power unit, discharge unit, charge unit, equalization unit, and panel operating unit.

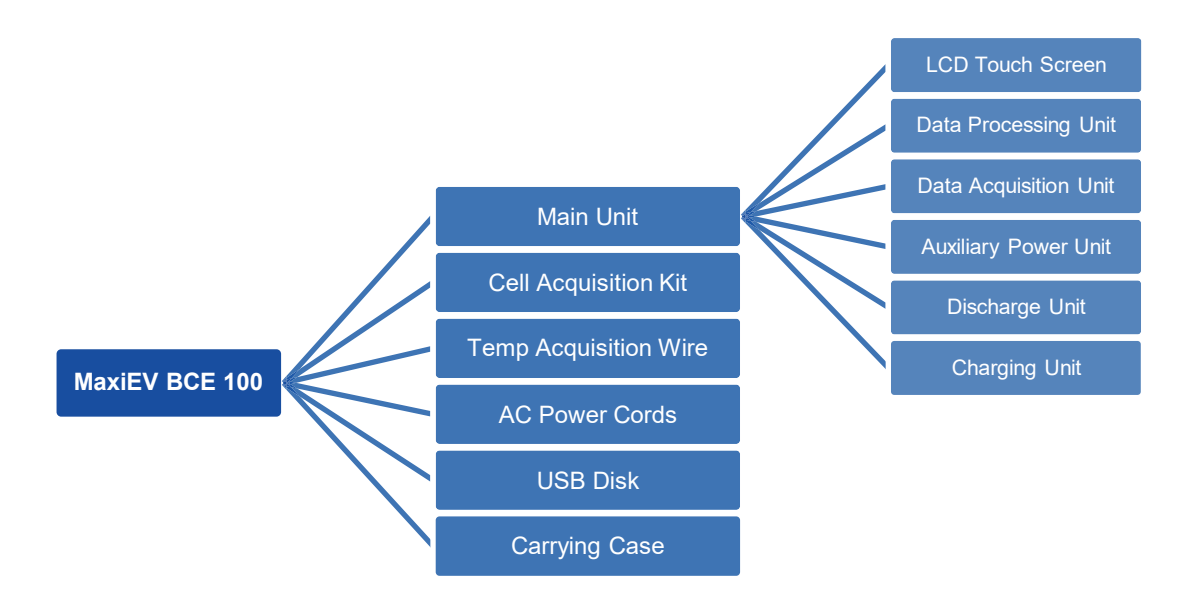

#### **1.4 Impact on the Environment and Energy**

The built-in load of the device discharges the battery. The discharge test will convert the battery's chemical energy into heat energy. Please notice heat dissipation and ventilation of the test area.

#### 1.5 Device Safety

The device is equipped with multiple protections, including reverse connection, overvoltage, overcurrent, overtemperature, and communication security.

## 2. Safety Precautions

#### 2.1 Operator Requirements

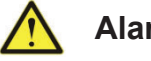

## Alarm

- 1) Operators are required to receive training related to the use before operating.
- 2) Before operating, operators should read the user manual and the related regulations.

#### 2.2 Operating Environment

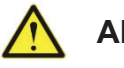

### Alarm

- 1) Operating temperature: -5~50°C
- 2) Relative humidity: 0~90% (40±2°C), rainy-day outdoor use is prohibited.
- 3) Non-corrosive, explosive, and destructive insulation gases and conductive dust of the test environment are required.
- 4) Ensure ventilation of the operating environment.

#### 2.3 Connection Precaution

## Alarm

- 1) Ensure the unit's AC input switch stays off before connecting the cables.
- 2) Please strictly follow the instructions to connect the cables properly.

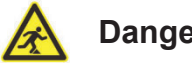

## Danger

- 1) Warning signs need to be placed in the test work area to avoid the risk of tripping over the cable.
- 2) Place the equipment properly to avoid danger caused by equipment movement during the test.

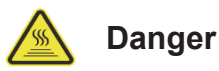

When the equipment is running, it is necessary to ensure that the air inlet and outlet are free of obstructions.

#### 2.4 Operating Precautions

The operation of the device is by touching the screen input. Please follow the screen prompts.

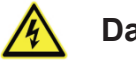

## Danger

The working power of this device is AC input. Please make sure the operating power is reliably grounded.

#### 2.5 Common Misoperation

- 1) Operating tools are not insulated.
- 2) Operating the device without following the user manual.

#### 2.6 Possible Damage Caused by Misoperation

- 1) The operating tool is not insulated. The positive and negative poles of the battery pack are too close to cause a short circuit accident.
- 2) The test will not commence if the device is not operated properly.

#### 2.7 Emergency Treatments on Abnormal Conditions

Disconnect the unit's operating power and test cables.

#### 2.8 Precaution of Special Conditions

If the operator does not make insulation measures or causes a short circuit due to improper operation, disconnect the cable in time.

#### 2.9 Other Safety Warnings

Strictly observe safe operating practices and correct operation methods.

## 3. Main Technical Parameter

| Model:                            | MaxiEV BCE100                                                                                                    |
|-----------------------------------|----------------------------------------------------------------------------------------------------|
| Test Technical Index              |                                                                                                    |
| Test Cell Qty                     | max 2 packs and 12 cells(max) per pack; (supports 2 $	imes$ 12 / 1 $	imes$ 24)                                                                                                    |
| Voltage Range                     | 1.800~4.200V (max)                                                                                                    |
| Voltage Detection Accuracy        | ±0.1%FS±2mV                                                                                                    |
| Current Range                     | 0.1~5.000A (max)                                                                                                    |
| Current Detection Accuracy        | ±1%FS±0.05A                                                                                                    |
| Temperature<br>Detection Accuracy | ±2°C (-25°C~85°C)                                                                                                    |
| Test Power                        | 600W (max)                                                                                                    |
| Test Port                         | Equalization Port: 16pin*2; Temperature Port: 24pin*2                                                                                                    |
| Charge Mode                       | constant current + constant voltage                                                                                                    |
| Discharge Mode                    | constant current (constant power/constant resistance customizable)                                                                                                    |
| Protection                        | overcurrent and overvoltage protection for input and output                                                                                                    |
| Communication                     | <ul> <li>PC comm: (customizable), USB</li> <li>Data dump: USB</li> <li>Wireless comm: WLAN (WIFI antenna external)</li> </ul> <u>Note:</u> This device is a testing tool not intended for communication.<br>The wireless comm method is reserved for function extension. It is not required during regular operation and can be turned off through settings. |
| Working Condition                 |                                                                                                    |
| Cooling Mode                      | forced-air cooling                                                                                                    |
| Temperature                       | working: -5~50°C; storage: -20~70°C                                                                                                    |
| Humidity                          | RH: 0~90%(40±2°C)                                                                                                    |
| Rated Altitude                    | 2000m                                                                                                    |
| Working Power                     |                                                                                                    |
| Voltage                           | 100-264Vac single-phase three-wire/max 10A/ frequency: 45~65Hz                                                                                                    |
| Withstand Voltage                 | input-shell: 2200Vdc 1min / input-output: 2200Vdc 1min / output-<br>shell: 700Vdc 1min                                                                                                    |
| Mechanical Character              |                                                                                                    |
| Display                           | 7-inch TFT LCD screen, 1024*600                                                                                                    |
| Dimension / Weight                | 496x246x262mm / 14kg                                                                                                    |

## 4. Installation

It is a portable device and does not involve installation.

## 5. Device Description

#### 5.1 Panel Description

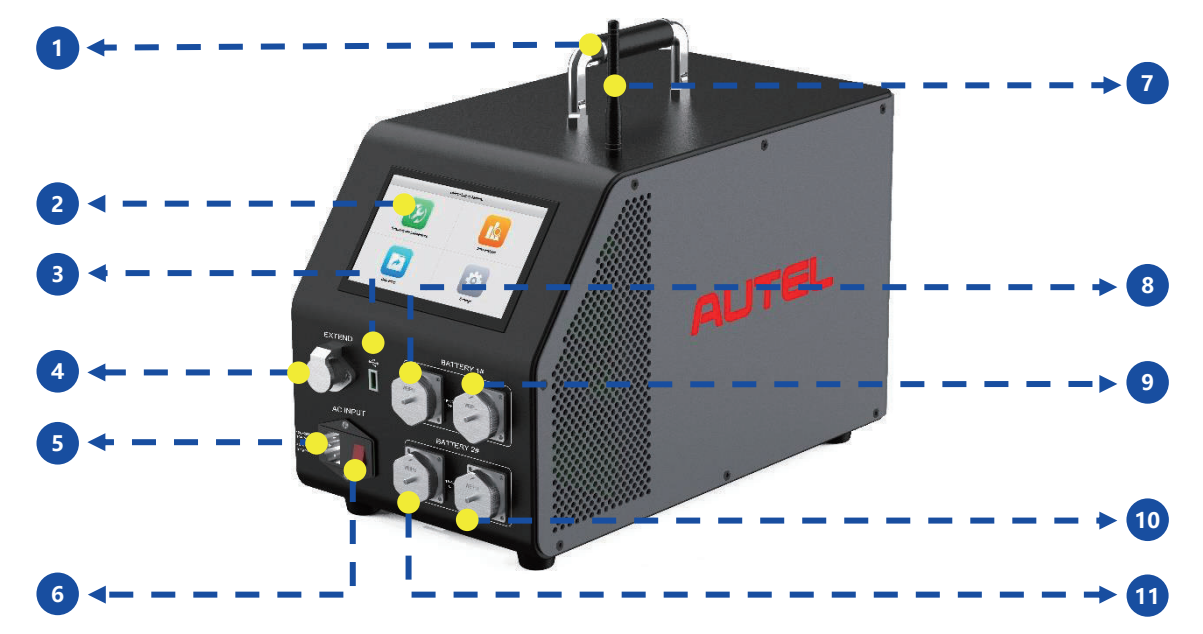

#### Lithium Battery Balancer

| No. | Part Name                         | Description                                  |
|-----|-----------------------------------|----------------------------------------------|
| 1   | Carrying Handle                   | easy to move the device                      |
| 2   | Operating Screen                  | 7-inch LCD touchscreen                       |
| 3   | •                                 | USB port for data download and system update |
| 4   | EXTEND                            | extend port;                                 |
|     | LATEND                            | reversed for communication expansion         |
| 5   | AC INPUT                          | 100~264Vac single-phase three-wire input     |
| 6   | AC Power Switch                   | device power switch                          |
| 7   | Antenna                           | To enhance the received signal               |
| 8   | BATTERY 1# Equalization Unit Port | 16pin, 1# unit equalization harness socket,  |
|     |                                   | max 12cells per unit                         |
| 9   | BATTERY 1# Temp Acquisition Port  | 24pin, 1# unit temperature acquisition port  |
|     |                                   | (optional function)                          |
| 10  | BATTERY 2# Temp Acquisition Port  | 24pin, 2# unit temperature acquisition port  |
|     |                                   | (optional function)                          |
| 1   | BATTERY 2# Equalization Unit Port | 16pin, 2# unit equalization harness socket,  |
|     |                                   | max 12cells per unit                         |

## 5.2 Pin Definition

## 5.2.1 Equalization Port (16Pin)

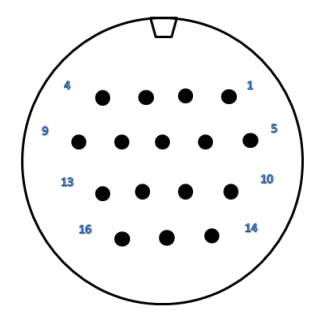

| No. | Definition | Note | No. | Definition | Note       |
|-----|------------|------|-----|------------|------------|
| 1   | cell 1# -  | B1-  | 9   | cell 8# +  | B8+        |
| 2   | cell 1# +  | B1+  | 10  | cell 9# +  | B9+        |
| 3   | cell 2# +  | B2+  | 11  | cell 10# + | B10+       |
| 4   | cell 3# +  | B3+  | 12  | cell 11# + | B11+       |
| 5   | cell 4# +  | B4+  | 13  | cell 12# + | B12+       |
| 6   | cell 5# +  | B5+  | 14  | null       | Non-welded |
| 7   | cell 6# +  | B6+  | 15  | null       | Non-welded |
| 8   | cell 7# +  | B7+  | 16  | null       | Non-welded |

## 5.2.2 Temperature Port (24Pin)

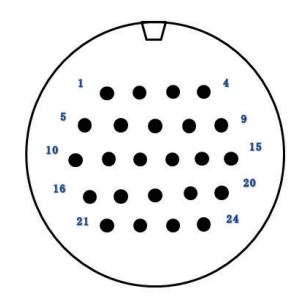

| No.  | Definition | Note | No. | Definition | Note |
|------|------------|------|-----|------------|------|
| 1-16 | null       |      | 21  | temp 3+    | T3+  |
| 17   | temp 1+    | T1+  | 22  | temp 3-    | Т3-  |
| 18   | temp 1-    | T1-  | 23  | temp 4+    | T4+  |
| 19   | temp 2+    | T2+  | 24  | temp 4-    | T4-  |
| 20   | temp 2-    | T2-  |     |            |      |

#### 5.3 Cable Description

The following is an introduction to the test harnesses.

#### A. Equalization Bus-harness

For the cell equalization test; connect with the device end and subharness end.

#### B. Equalization Sub-harness (Clips-type)

For the cell equalization test; connect with cell ends follow clip marks and clip in order from B1-, B1+, B2+, ..., and B12+ with the cell poles.

#### C. Temp Acquisition Wire

For temperature data collecting; connect with the Temp Acquisition Port of the tester and the battery.

D. AC Power Cord

100~264Vac single-phase three-wire/max 10A. Frequency: 45~65Hz.

#### Note:

- Please refer to the provided image for reference. Actual product details may vary slightly.
- The average service life of the harness connector is about 200-300 times. Please check and replace it regularly.
- Please refer to the packing list with the shipment for the actual configuration.

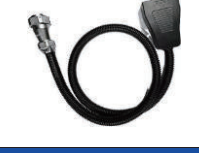

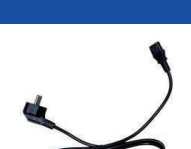

## 6. Connecting Diagram

Please do not switch on the device before connecting!

#### **Cables Connect Order:**

- 1) Connect the bus-harness to the device end first;
- 2) Connect the sub-harness to the battery end;
- 3) Connect the bus-harness and the sub-harness terminals;
- 4) Connect the AC power cord to the battery end and the power supply.

#### 6.1 Equalization Harness Connection

Here is a connecting diagram for reference.

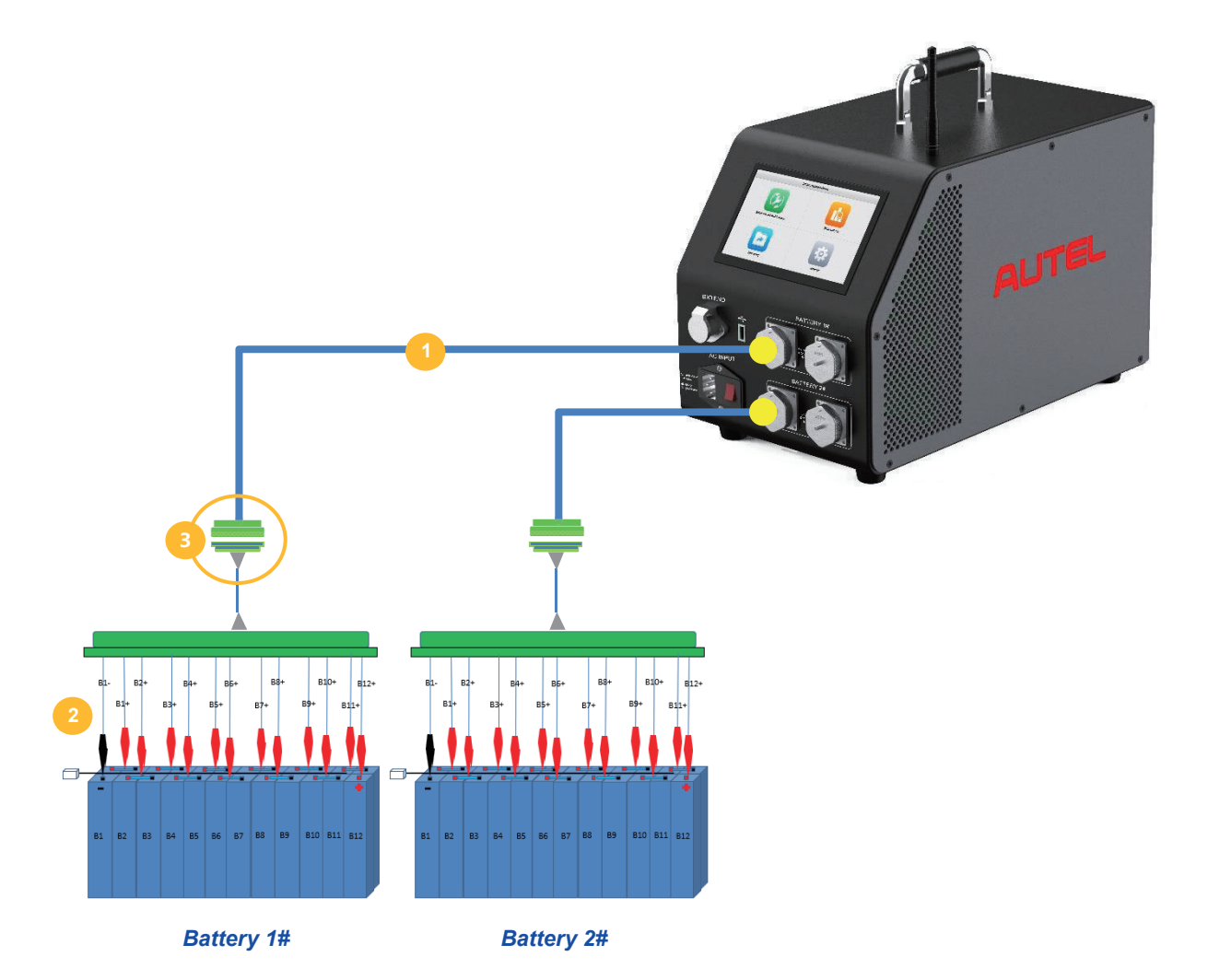

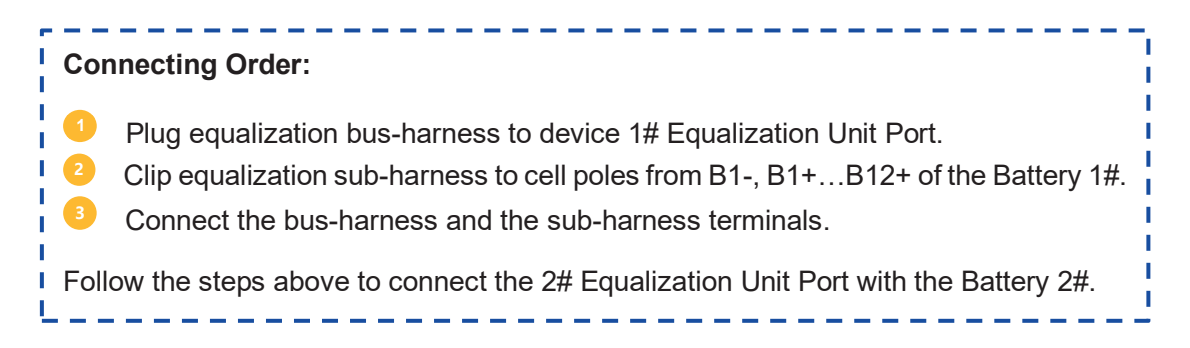

#### 6.2 AC Input Connection

Connect the AC power cord with the AC INPUT of the tester and the power supply.

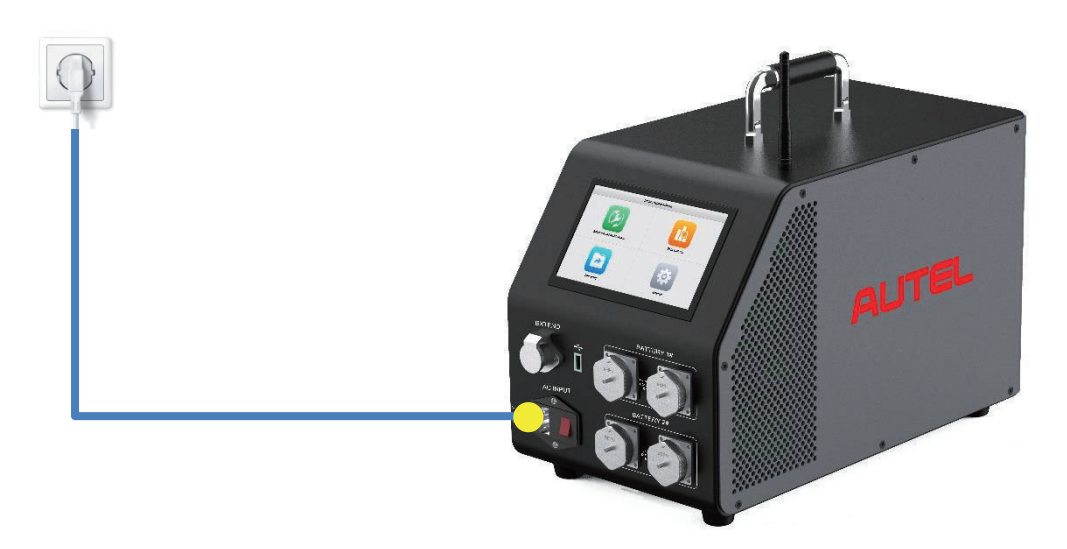

<u>Note:</u> Please connect the cables strictly according to the instructions. For connecting with all plugs and sockets, please observe the positioning grooves and holes, confirm the plug's correct direction, and check the connecting is fastened after joining.

## 7. Operating Instruction

After the device connection, turn on the AC Power Switch to start the tester. The screen will display the <u>Welcome Page</u>, and then automatically jump to the <u>Main Menu Page</u>, including Balancing and Maintenance, Data Analysis, Data Dump, and Settings function icons.

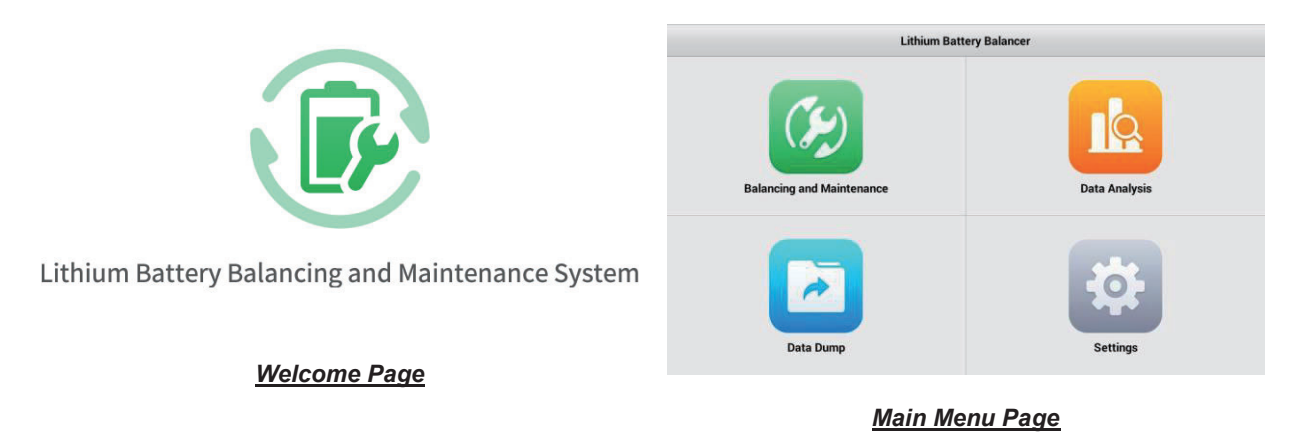

#### 7.1 Settings

Press the **Settings** icon on the <u>Main Menu Page</u> to set and modify system parameters. It has nine sub-pages: Units, Language, Data Storage Intervals, Temperature Protection, Cell Count, Wi-Fi, Log Management, Device Maintenance, and About.

| Settings               | Units         |   | Settings               | Language |   |
|------------------------|---------------|---|------------------------|----------|---|
| D Units                | Metric        | ~ | A Language             | English  | ~ |
| Language               | Imperial      |   | Status color           | 中文简体     |   |
| Status color           | Battery       |   | Data Storage Intervals | 中文繁体     |   |
| Data Storage Intervals | Capacity (Ah) | ~ | Temperature Protection |          |   |
| Temperature Protection | Energy (Wh)   |   | 🗐 Cell Count           |          |   |
| Cell Count             |               |   | 🛜 Wi-Fi                |          |   |
| 🛜 Wi-Fi                |               |   | E Log Management       |          |   |
| E Log Management       |               |   | Device Maintenance     |          |   |
| Device Maintenance     |               |   | About                  |          |   |
|                        | -             |   |                        | 3        |   |

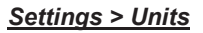

Settings > Language

#### 7.1.1 Units

The tester provides different units of measurement for users to select by actual needs: **Metric** or **Imperial**, Battery **Capacity (Ah)** or **Energy (Wh)**.

#### 7.1.2 Language

The system language supports English, Simplified Chinese, and Traditional Chinese. Users can switch according to their needs, and then the tester will automatically reload the system.

#### 7.1.3 Status Color

It is the function to set a different color for each test state to make all processes more intuitive for users. Users can modify colors based on their needs. Please notice to press **OK** to save the settings.

| Settings               | Status C          | olor        | Settings               | Data Stor                         | age Intervals                  |
|------------------------|-------------------|-------------|------------------------|-----------------------------------|--------------------------------|
| Duits                  | Not connected     | In progress | Language               | Discharging data storage interval | Charging data storage interval |
| Language               | Red               | Blue        | Status color           | 10s >                             | 10s >                          |
| Status color           | Paused            | Ended       | Data Storage Intervals | Balancing data storage interval   |                                |
| Data Storage Intervals | Vellow            | Green       | Temperature Protection | 10s >                             |                                |
| Cancel                 | Not connected     | ок          | Cell Count             |                                   |                                |
|                        | والمستور وستورا و |             | 🛜 Wi-Fi                |                                   |                                |
| Red                    | Orange            | Green       | E Log Management       |                                   |                                |
| Indigo :               | Blue              | Gray        | Device Maintenance     |                                   |                                |
|                        |                   |             | About                  |                                   |                                |

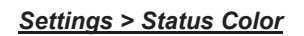

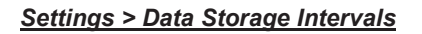

#### 7.1.4 Data Storage Intervals

It is for data saving interval; please set it as needed.

The tester is equipped with a data storage function, which saves cell voltage, string voltage, test current, and other test data during tests.

#### 7.1.5 Temperature Protection

The device provides temperature protection for the various types of batteries. If the device detects that the battery temperature exceeds the preset values during the test, the LCD prompts an alarm and the test stops. The default battery temperature protection is 10~70°C. Users can modify it if needed

| Settings               | Temperature Protection                              | Settings               | Cell Count                          |
|------------------------|-----------------------------------------------------|------------------------|-------------------------------------|
| Language               | Lithium iron battery temperature protection         | 🔝 Language             | 1 module (24 cells in each module)  |
| Status color           | Maximum temperature 70 °C Minimum temperature 10 °C | Status color           | 2 modules (12 cells in each module) |
| Data Storage Intervals | Ternary lithium battery temperature protection      | Data Storage Intervals |                                     |
| Temperature Protection | Maximum temperature 70 °C Minimum temperature 10 °C | Temperature Protection |                                     |
| Cell Count             | Lithium titanate battery temperature protection     | Cell Count             |                                     |
| 🛜 Wi-Fi                | Maximum temperature 70 °C Minimum temperature 10 °C | 🛜 Wi-Fi                |                                     |
| E Log Management       |                                                     | Log Management         |                                     |
| Device Maintenance     | Linnum manganate battery temperature protection     | Device Maintenance     |                                     |
| About                  | waxing in temperature 10 C Winimum temperature 10 C | About                  |                                     |

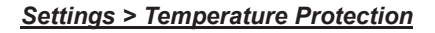

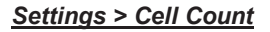

#### 7.1.6 Cell Count

It supports setting battery cell quantity to meet different testing application scenarios. It can test max 24 cells simultaneously and has two options, "1 module (24 cells in each module)" and "2 modules (12 cells in each module)". Please select by actual.

#### 7.1.7 Wi-Fi

It is for device networking. Install the antenna on the device, then choose a network to connect for remote online system update.

| Settings               | Wi-Fi               | Settings               | Log Management                             |   |
|------------------------|---------------------|------------------------|--------------------------------------------|---|
| Language               |                     | 🔼 Language             | Do you want to output the serial port log? |   |
| Status color           |                     | Status color           | Copy Log                                   | , |
| Data Storage Intervals |                     | Data Storage Intervals | Delete Log                                 | > |
| Temperature Protection |                     | Temperature Protection | Send Log                                   | > |
| Cell Count             | Searching for Wi-Fi | Cell Count             |                                            |   |
| 😤 Wi-Fi                |                     | 🛜 Wi-Fi                |                                            |   |
| E Log Management       |                     | E Log Management       |                                            |   |
| Device Maintenance     |                     | Device Maintenance     |                                            |   |
| About                  |                     | 6 About                |                                            |   |

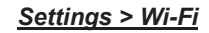

Settings > Log Management

#### 7.1.8 Log Management

The running log is used for exception analysis by manufacturers. There is no need for the user to operate. Contact the manufacturer for guidance when the device is abnormal

#### 7.1.9 Device Maintenance

It is mainly used for factory calibration and commissioning. Generally, users do not need to modify settings. A password is required to enter the page, please contact the manufacturer if necessary.

| Settings               | Device Maintenance                | Settings               | Device Maintenance                       |          |
|------------------------|-----------------------------------|------------------------|------------------------------------------|----------|
| Language               |                                   | Language               | System parameter settings                | >        |
| Status color           |                                   | Status color           | Current app version ⑦ V1.0.1011          | >        |
| Data Storage Intervals |                                   | Data Storage Intervals | Module upgrade                           | >        |
| Temperature Protection |                                   | Temperature Protection | Date and time 1970-01-02 00:29:45        | >        |
| Cell Count             | Enter device maintenance password | Cell Count             | Charge and discharge protection settings | >        |
| 🛜 Wi-Fi                | ок                                | 🛜 Wi-Fi                | Battery voltage range                    | >        |
| E Log Management       |                                   | E Log Management       | NTC settings                             | >        |
| Device Maintenance     |                                   | Device Maintenance     | Advanced settings                        | <b>}</b> |
| 6 About                |                                   | About                  |                                          |          |

#### <u>Settings > Log Management</u>

Settings > Device Maintenance

This manual will introduce functions of Current app version, Module upgrade, and Date and time.

#### 7.1.9.1 Current App Version

This item is used for local updates of the device operating system. Insert a USB disk with the updating program into the USB port of the tester. Please note to name the program update.apk and put it in the root directory. Press **Current app version** and select the upgrade program to complete the updating.

#### 7.1.9.2 Module Update

This item is for local/online software updates of the device firmware modules.

|        |           |                | addie Opdate |           |                |
|--------|-----------|----------------|--------------|-----------|----------------|
| Select | Module ID | Version Number | Select       | Module ID | Version Number |
|        | 1         |                |              | 2         |                |
|        | 3         |                |              | 4         |                |
|        | 5         |                |              | 6         |                |
|        | 7         |                |              | 8         |                |
|        | 9         |                |              | 10        |                |
|        | 11        |                |              | 12        |                |
|        | 13        |                |              | 14        |                |
|        | 15        |                |              | 16        |                |
|        | 17        |                |              | 18        |                |
|        | 19        |                |              | 20        |                |
|        | 21        |                |              | 22        |                |
|        | 22        |                |              | 24        |                |

Device Maintenance > Module Update

#### 1) Local Update

**Version update** is for the local upgrades. Insert a USB disk with the updating program into the USB port of the tester. Please note to name the program Unit.bin and put it in the root directory. Check/Select All firmware modules that need to be updated, press **Version Update**, and select the updating program to complete the upgrades.

#### 2) Online Update

Users need to confirm an available upgrade file with the manufacturer and send the Device ID to us. Then connect the device to an available Wi-Fi and press **Read Version** first, then press **Online Update**. The system will auto-receive the updating package.

| Settings               |        | Device Maintenance |              |        |    |                       |          | Settings               | About                                            |                 |  |  |  |
|------------------------|--------|--------------------|--------------|--------|----|-----------------------|----------|------------------------|--------------------------------------------------|-----------------|--|--|--|
| Language               | Sys    | stem param         | eter setting | 5      |    | >                     |          | Language               |                                                  | _               |  |  |  |
| Status color           | _      | System             | Time Se      | ttings |    | V1.0.1011 >           |          | Status color           |                                                  |                 |  |  |  |
| Data Storage Intervals | 1969   | 12                 | 01           | 23     | 29 | >                     |          | Data Storage Intervals | Lithium Battery Balancing and Maintenance System |                 |  |  |  |
| Temperature Protection | 1970   |                    | 02           | 00     | 30 | 1970-01-02 00:30:49 > | 8        | Temperature Protection |                                                  |                 |  |  |  |
| Cell Count             | 1971   | 2                  | 03           | 01     | 31 | >                     |          | Cell Count             |                                                  |                 |  |  |  |
| 🛜 Wi-Fi                |        |                    |              | _      |    | 2                     | <b>?</b> | Wi-Fi                  | Current version                                  | V1.0.1014       |  |  |  |
| Log Management         | Cancel |                    |              |        | ОК | ,                     | ۲        | Log Management         | Device ID                                        | 357932006397841 |  |  |  |
| Device Maintenance     |        |                    |              |        |    |                       |          | Device Maintenance     | Check for updates                                | >               |  |  |  |
| About                  |        |                    |              |        |    |                       | 0        | About                  | Equipment model                                  | MaxiEV BCE100   |  |  |  |

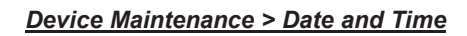

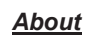

#### 7.1.9.3 Date and Time

This is for system date and time calibration. Please set it by actual.

#### 7.1.10 About

It shows the device info about the Current version of the system, Device ID, and Equipment model, and users can operate the online updating on the page through the **Check for updates** icon.

#### 7.2 Equalization

Please go back to the <u>Main Menu Page</u> after confirming the **Settings**. Press the **Balancing and Maintenance** icon to enter the <u>Test Page</u>. The equalization function supports Charging, Discharging, and balancing Mode.

|              |                      | Balancing and | Maintenance            | Histogram | Details 🔅           |
|--------------|----------------------|---------------|------------------------|-----------|---------------------|
| (1)          | Not connected        |               | Module 2               |           |                     |
|              | Device information   |               |                        |           |                     |
| R            | Start time:          |               | Working hours:         |           |                     |
| $\mathbf{O}$ | Working mode:        | Balancing     | Operating current:     |           | 2.000A              |
|              | Module information   |               |                        |           |                     |
|              | Battery type:        | Lithium iron  | Parallel connections:  |           | 12                  |
| _            | Cell target voltage: | 3.000V        | Module target voltage: |           | 36.000V             |
| ( <b>6</b> ) | Maximum voltage:     |               | Module total voltage:  |           |                     |
| 0            | Minimum voltage:     |               | Average voltage:       |           |                     |
|              | Cell voltage delta:  |               |                        |           |                     |
|              |                      |               |                        |           |                     |
|              |                      |               |                        |           |                     |
|              |                      |               |                        |           |                     |
|              |                      | St            | art (7)                |           | 1970-01-02 00:31:39 |

Test Page

#### 1) Test State

This area displays the test status of each module. (If "Not connected" or "Error" is displayed, please check the battery connection status.)

#### 2) Parameter Settings

The function icon is for presetting or modifying test parameters.

#### 3) Details

This function displays the details of real-time test data, including cell voltage, current, capacity, and cell test status.

#### 4) Cell Volt Histogram

This area displays the real-time cell voltage of each cell in a diagram format.

#### 5) Device Information

This area displays the real-time data of test start time and working hours. The preset parameters of the working mode and operating current are also shown.

#### 6) Module Information

This area displays the real-time data of the tested module.

#### 7) Operating Item

Start/Pause/Continue/Stop buttons for control of the test.

#### 7.2.1 Parameter Settings

Respectively pressing the Module 1# and Module 2# to set the test parameters.

Press in the upper right corner to enter the *Parameter Settings Page*.

Please remember to press the **Save** icon to save the setting.

| Module ID             |   | Working mode                  |   |
|-----------------------|---|-------------------------------|---|
|                       |   | Balancing                     | > |
| Battery type          |   | Number of battery series      |   |
| Lithium iron          | > | 12                            |   |
| Test battery          |   | Number of temperature sensors |   |
| All                   | > | 0                             |   |
| Voltage threshold (V) |   | Operating current (A)         |   |
| 3.000                 |   | 2.000                         |   |

Equalization > Parameter Settings Page

| Parameter                 | Description                                                |
|---------------------------|------------------------------------------------------------|
| Module ID:                | Set the module name, for the tested module recognition.    |
| Working mode              | Set the test mode;                                         |
| <u>vvorking mode.</u>     | pull down to select Charging, Discharging, or Balancing.   |
| Pottony typo:             | The tested battery type; pull down to select Lithium iron, |
| <u>ballery type.</u>      | Ternary lithium, Lithium titanate, and Lithium manganate.  |
| Number of battery series: | The cell quantity in the module, pull down to select 1-12. |
| Test battery:             | Choose the cell number to be tested (default All).         |
| Number of temperature     | Quantity of temperature sensors connected. The Qty will be |
| sensors:                  | 0 if the temp acquisition wire is not connected.           |
| Voltage threshold (V):    | Set the target voltage value.                              |
| Operating current (A):    | Set the max test current.                                  |

#### 7.2.2 Starting Test

Check the battery connection status and confirm whether the cell information is collected.

Press Start on the <u>Test Page</u> and confirm in the pop-up box to start the test.

|                      | Balancing and | Maintenance            | Histogram | Details    | Ф       |
|----------------------|---------------|------------------------|-----------|------------|---------|
| Not connected        | Module 1      | Not connected          |           | Mo         | odule 2 |
| Device information   |               |                        |           |            |         |
| Start time:          |               | Working hours:         |           |            |         |
| Working mode:        | Balancing     | Operating current:     |           | 2.00       | 0A      |
| Module information   |               |                        |           |            |         |
| Battery type:        | Lithium iron  | Parallel connections:  |           |            | 12      |
| Cell target voltage: | 3.000V        | Module target voltage: |           | 36.00      | 0V      |
| Maximum voltage:     |               | Module total voltage:  |           |            |         |
| Minimum voltage:     |               | Average voltage:       |           |            |         |
| Cell voltage delta:  |               |                        |           |            |         |
|                      |               |                        |           |            |         |
|                      |               |                        |           |            |         |
|                      |               |                        |           |            |         |
|                      | St            | art                    |           | 1970-01-02 | 00:31:3 |

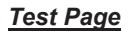

The real-time battery status info will be displayed on the testing page during the test.

- If you want to double-check or modify test parameters, press and return to the *Parameter Settings Page*.
- The overview of the real-time test data will be displayed on the Test Page.

| Parameter          | Description                                      |
|--------------------|--------------------------------------------------|
| Device information |                                                  |
| Start time:        | The test start time.                             |
| Working hours:     | The test duration.                               |
| Working mode:      | The test mode (preset in parameter settings).    |
| Operating current: | The test current (preset in parameter settings). |
| Module information |                                                  |
| Battery type:      | The battery type (preset in parameter settings). |

| Parallel connections:  | The cell quantity of the module (preset in parameter settings).             |
|------------------------|-----------------------------------------------------------------------------|
| Cell target voltage:   | The Voltage threshold (preset in parameter settings).                       |
| Module target voltage: | The value=Cell target voltage × Number of battery series.                   |
| Maximum voltage:       | The real-time max cell voltage value of the tested module.                  |
| Module total voltage:  | The sum of the real-time voltage of all battery cells.                      |
| Minimum voltage:       | The real-time min cell voltage value of the tested module.                  |
| Average voltage:       | The average voltage value of cells.                                         |
| Cell voltage delta:    | The voltage difference between the Maximum voltage and the minimum voltage. |

 Users can press Details on the <u>Test Page</u> to view the real-time cell voltage, current, capacity, and status during the test.

| -        | Device Details 1970-01-02 00:33:50          |             |                   |        |             |             |               |        |     |    |    | Modul | e 1 |    |    |    | 1970-01- | 02 00:34:13 |     |     |     |
|----------|---------------------------------------------|-------------|-------------------|--------|-------------|-------------|---------------|--------|-----|----|----|-------|-----|----|----|----|----------|-------------|-----|-----|-----|
| Not conr | connected Module 1   Not connected Module 2 |             | onnected Module 1 |        | v           |             |               |        |     |    |    |       |     |    |    |    |          |             |     |     |     |
| Cell ID  | Voltage (V)                                 | Current (A) | Capacity (Ah)     | Status | Voltage (V) | Current (A) | Capacity (Ah) | Status | 1.2 |    |    |       |     |    |    |    |          |             |     |     |     |
| 1        |                                             |             |                   |        |             |             |               |        |     |    |    |       |     |    |    |    |          |             |     |     |     |
| 2        |                                             |             |                   |        |             |             |               |        | 1.0 |    |    |       |     |    |    |    |          |             |     |     |     |
| 3        |                                             |             |                   |        |             |             |               |        |     |    |    |       |     |    |    |    |          |             |     |     |     |
| 4        |                                             |             |                   |        |             |             |               |        | 0.8 |    |    |       |     |    |    |    |          |             |     |     |     |
| 5        |                                             |             |                   |        |             |             |               |        | 0.6 |    |    |       |     |    |    |    |          |             |     |     |     |
| 6        |                                             |             |                   |        |             |             |               |        |     |    |    |       |     |    |    |    |          |             |     |     |     |
| 0        |                                             |             |                   |        |             |             |               |        | 0.4 |    |    |       |     |    |    |    |          |             |     |     |     |
| 0        |                                             |             |                   |        |             |             |               |        |     |    |    |       |     |    |    |    |          |             |     |     |     |
| 10       |                                             |             |                   |        |             |             |               |        | 0.2 |    |    |       |     |    |    |    |          |             |     |     |     |
| 11       |                                             |             |                   |        |             |             |               |        |     |    |    |       |     |    |    |    |          |             |     |     |     |
| 12       |                                             |             |                   |        |             |             |               |        | 0.0 | 1# | 2# | 3#    | 4#  | 5# | 6# | 7# | 8#       | 9#          | 10# | 11# | 12# |
|          |                                             |             |                   |        |             |             |               |        |     |    |    |       |     |    |    |    |          |             |     |     |     |
|          |                                             |             | _                 |        |             |             |               |        |     |    |    |       |     |    | -  |    |          |             |     |     |     |

<u>Details</u>

<u>Histogram</u>

- Users can press the Histogram on the <u>Test Page</u> to view the real-time cell voltage, current, capacity, and status during the test.
- After starting the test, users can select Pause, Continue, or Stop the test at any time by pressing the corresponding buttons on the bottom of the <u>Test Page</u>.
- The system will automatically stop the test when the test conditions trigger device protection.

| Test Mede | Cell Test Complete Condition |                      |                  |  |  |  |  |  |  |
|-----------|------------------------------|----------------------|------------------|--|--|--|--|--|--|
| lest mode | 1. Voltage threshold         | 2. Real-time Current | 3. Working Hours |  |  |  |  |  |  |
| Charge    | reached                      | < 0.2A               | > 2min           |  |  |  |  |  |  |
| Discharge | reached                      | < 0.2A               | > 3min           |  |  |  |  |  |  |
| Balancing | reached                      | < 0.2A               | > 2min           |  |  |  |  |  |  |

#### 7.2.3 Complete Condition

#### Note:

- For the charge/balancing test, when the cell voltage reaches the Voltage threshold, the test current is less than 0.2A, and the working hours is greater than 2 minutes, the cell status is displayed as **Complete** in Device Details, indicating that this cell test is completed.
- For the discharge test, when the cell voltage reaches the Voltage threshold, the test current is less than 0.2A, and the working hours is greater than 3 minutes, the cell status is displayed as **Complete** in Device Details, indicating that this cell test is completed.
- When the status of each cell shows **Complete**, the module test is complete.

#### 7.3 Data Analysis

The tester supports the data analysis function and provides a histogram/curve format for viewing. Press **Data Analysis** to enter the page, double-click the data you want to view and switch Histogram/Curve to view data variation charts. Press the icon in the upper right corner to check the overview of the data.

|                       | Histogram | Curve    | ]                             | Ξ               |
|-----------------------|-----------|----------|-------------------------------|-----------------|
| Select cell 2#        |           |          | Data overview                 |                 |
| v                     |           |          | File name 120                 | 4_101312_2#_11  |
|                       |           |          | Module ID                     | 11              |
| 4.0                   |           |          | Start time                    | 10:13:12        |
| 3.2                   |           |          | Working hours                 | 00:00:51        |
| 2.4                   |           |          | Working mode                  | Balancing       |
| 1.6                   |           |          | Battery type                  | Ternary lithium |
|                       |           |          | Number of battery series      | 6               |
| 0.8                   |           |          | Cell voltage before balancing | 3.634 ~ 3.639V  |
| 0.0 00:00:01 00:00:11 | 00:00:21  | 00:00:31 | Cell voltage after balancing  | 3.634 ~ 3.639V  |

Data Analysis Page

#### 7.4 Data Dump

This function is used for data deletion and download. Press Data Dump to enter

#### the *Data Dump Page*.

#### 1) Delete

Select the data you want to delete or choose **Select all**, and press **Delete** to confirm the deletion.

#### 2) Dump

Insert the USB disk into the device's USB port, select the data you want to export or choose **Select all**, and press **Dump to USB** to export data to the USB disk.

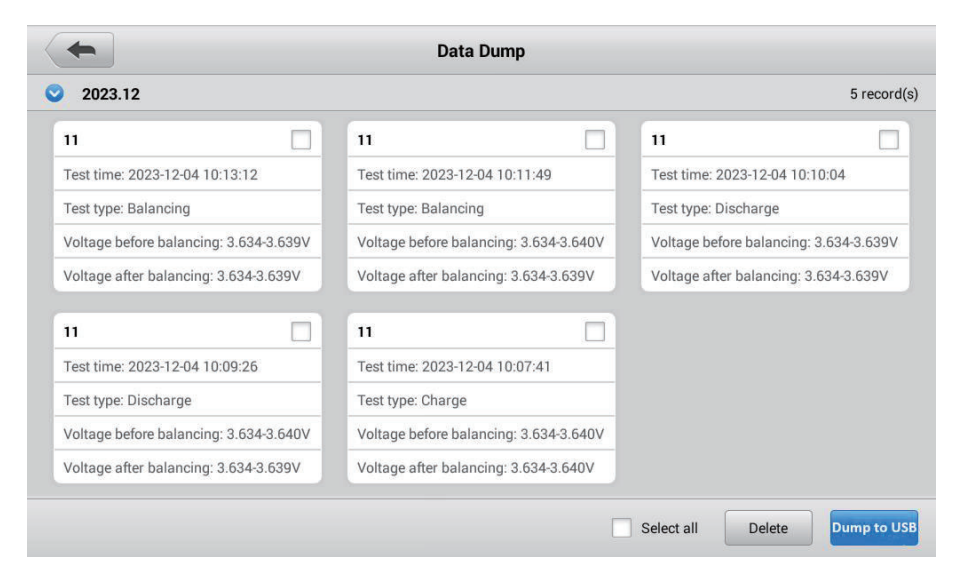

Data Dump Page

## 8. Repair & Maintenance

- 1) The warranty period of the main tester is one year from the date of receipt, and the warranty does not cover artificial damage.
- 2) The manufacturer provides free repair during the defects liability period and technical consulting services for a lifetime. If you have any technical problems or advice, please get in touch with us.
- 3) When the voltage and current accuracy of the equipment are over the range of technical specifications, please get in touch with the manufacturer for accuracy calibration.
- 4) When the equipment is stored for a long time, there may be dust and other dirt on the mesh cover of the heat outlet, which needs to be cleaned regularly.

## 9. Transportation & Storage

- 1) The tester is equipped with a particular carry case and transported in a carton, which is shock-resistant and reliable in transportation.
- Storage conditions: placed in a dry equipment storage room, storage temperature: -20~70°C, humidity: <90%.</li>

## **10. Environmental Statement**

- 1) The tester uses a transport carton which is a recyclable material.
- 2) The main machine and other components are non-polluting sources.

#### FCC Caution:

This device complies with part 15 of the FCC Rules. Operation is subject to the following two conditions: (1) this device may not cause harmful interference, and (2) this device must accept any interference received, including interference that may cause undesired operation. Any changes or modifications not expressly approved by the party responsible for compliance could void the user's authority to operate the equipment.

NOTE: This equipment has been tested and found to comply with the limits for a Class B digital device, pursuant to Part 15 of the FCC Rules. These limits are designed to provide reasonable protection against harmful interference in a residential installation. This equipment generates, uses and can radiate radio frequency energy and, if not installed and used in accordance with the instructions, may cause harmful interference to radio communications. However, there is no guarantee that interference will not occur in a particular installation.

If this equipment does cause harmful interference to radio or television reception, which can be determined by turning the equipment off and on, the user is encouraged to try to correct the interference by one or more of the following measures:

- -- Reorient or relocate the receiving antenna.
- -- Increase the separation between the equipment and receiver.
- -- Connect the equipment into an outlet on a circuit different
- from that to which the receiver is connected.
- -- Consult the dealer or an experienced radio/TV technician for help.

#### RF Exposure

This device complies with FCC radiation exposure limits set forth for an uncontrolled environment. This equipment should be installed and opera ted with minimum distance 20cm between the radiator & your body.

#### ISED Statement:

English: This device contains licence-exempt transmitter(s)/receiver(s) that comply with Innovation, Science and Economic Development Canada' s licence-exempt RSS(s). Operation is subject to the following two conditions:

(1) This device may not cause interference.

(2) This device must accept any interference, including interference that may cause undesired operation of the device.

The digital apparatus complies with Canadian CAN ICES-3 (B)/NMB-3(B).

French: Cet appareil contient des é metteurs/r é cepteurs exempts de licence qui sont conformes aux RSS exempt é s de licence d'Innovation, Sciences et D é veloppement é conomique Canada.

L'exploitation est soumise aux deux conditions suivantes :

(1) Cet appareil ne doit pas provoquer d'interf é rences.

(2) Cet appareil doit accepter toute interf é rence, y compris les interf é rences susceptibles de provoquer un fonctionnement ind é sirable de l'appareil.

l'appareil num é rique du ciem conforme canadien peut - 3 (b) / nmb - 3 (b).

This device meets the exemption from the routine evaluation limits in section 2.5 of RSS 102 and compliance with RSS 102 RF exposure, users can obtain Canadian information on RF exposure and compliance.

cet appareil est conforme à l'exemption des limites d' é valuation courante dans la section 2.5 du cnr - 102 et conformit é avec rss 102 de l'exposition aux rf, les utilisateurs peuvent obtenir des donn é es canadiennes sur l'exposition aux champs rf et la conformit é.

This equipment complies with Canada radiation exposure limits set forth for an uncontrolled environment.

Cet é quipement est conforme aux limites d'exposition aux rayonnements du Canada é tablies pour un environnement non contrôl é .

This equipment should be installed and operated with minimum distance 20cm between the radiator & your body.

Cet é quipement doit ê tre install é et utilis é à une distance minimale de 20 cm entre le radiateur et votre corps.